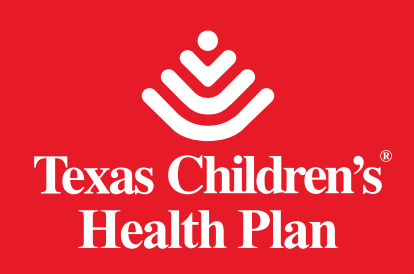

El nuevo directorio en línea está fácilmente disponible en la página web de Texas Children's Health Plan.

Página web de Texas Children's Health Plan: https://www.texaschildrenshealthplan.org/es

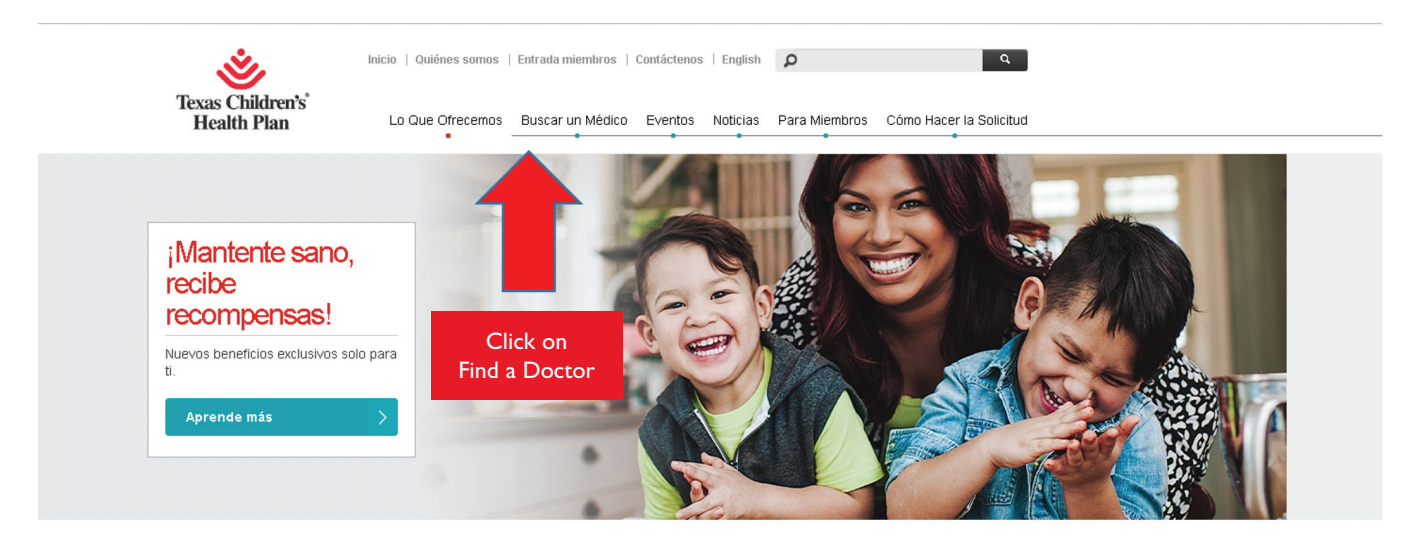

#### Serás dirigido a esta página:

### Buscar un Médico

#### Nuevo Directorio De Proveedores

¡Buenas noticias! Desde el 1 de mayo, 2021, cuando entres a nuestro Directorio de Proveedores en línea verás que luce muy diferente, ya que hemos mejorado la forma en que podrás ver los resultados de tus búsquedas. Con este nuevo Directorio de Proveedores, tú como miembro recibirás:

- · Mejores resultados, gracias a que tendrás más y mejores opciones de búsqueda como idiomas que habla cada proveedor y condado
- · Perfiles más detallados de cada proveedor
- · Más opciones para compartir tus resultados, vía mensaje de texto o correo electrónico
- · Localización en Google Maps para que sepas exactamente en dónde está cada proveedor

Para ver las actualizaciones más recientes de las listas de nuestros pro

Una vez que llegas a la página principal de Buscar un Médico, desliza hacia abajo y haz clic en el botón **Buscar un Médico**. Esto te llevará al Directorio en línea de proveedores.

dico.

Buscar un Médico

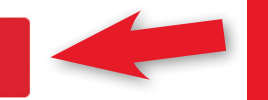

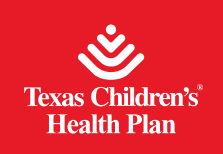

Para comenzar tu búsqueda desde la página de inicio del Directorio de proveedores, selecciona tu programa entre CHIP, STAR o STAR Kids:

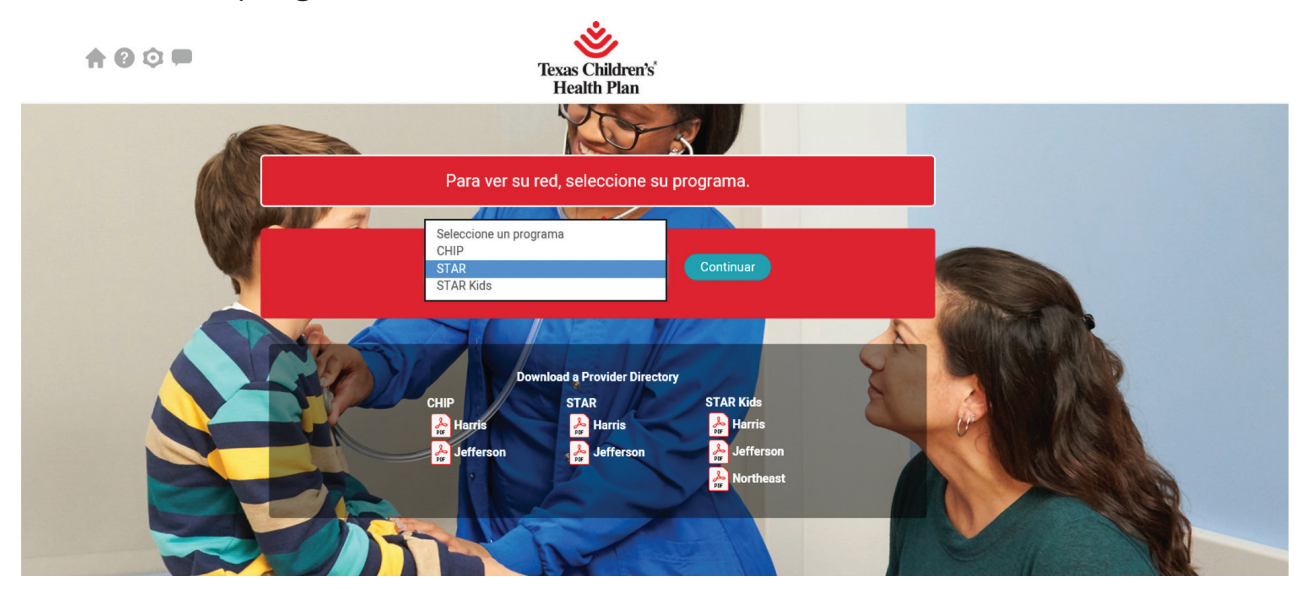

Una vez que selecciones el programa, puedes acceder a las opciones de búsqueda. Los **proveedores, hospitales y consultorios** se pueden buscar por nombre, especialidad o ubicación. Si ingresas un nombre o especialidad, también debes ingresar la dirección, ciudad, código postal, condado o estado para limitar los resultados de tu búsqueda. También puedes buscar por **área de servicio**: **Harris, Jefferson** o **Noreste**.

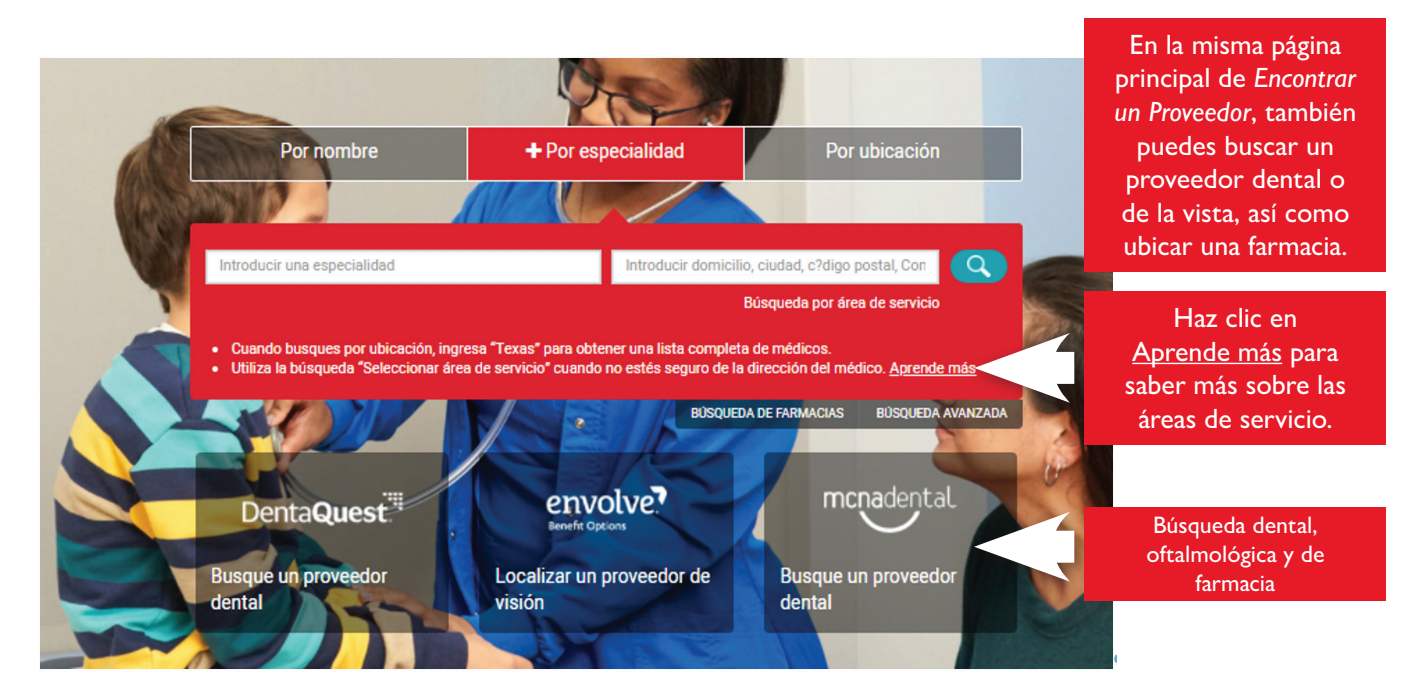

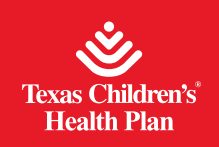

**Pasos para buscar por nombre:** Haz clic en **Por nombre** e ingresa el nombre del proveedor, hospital o consultorio que te gustaría buscar. También debes ingresar la dirección, ciudad, código postal, condado o estado y hacer clic en el botón **Buscar** o presionar la tecla **Entrar**.

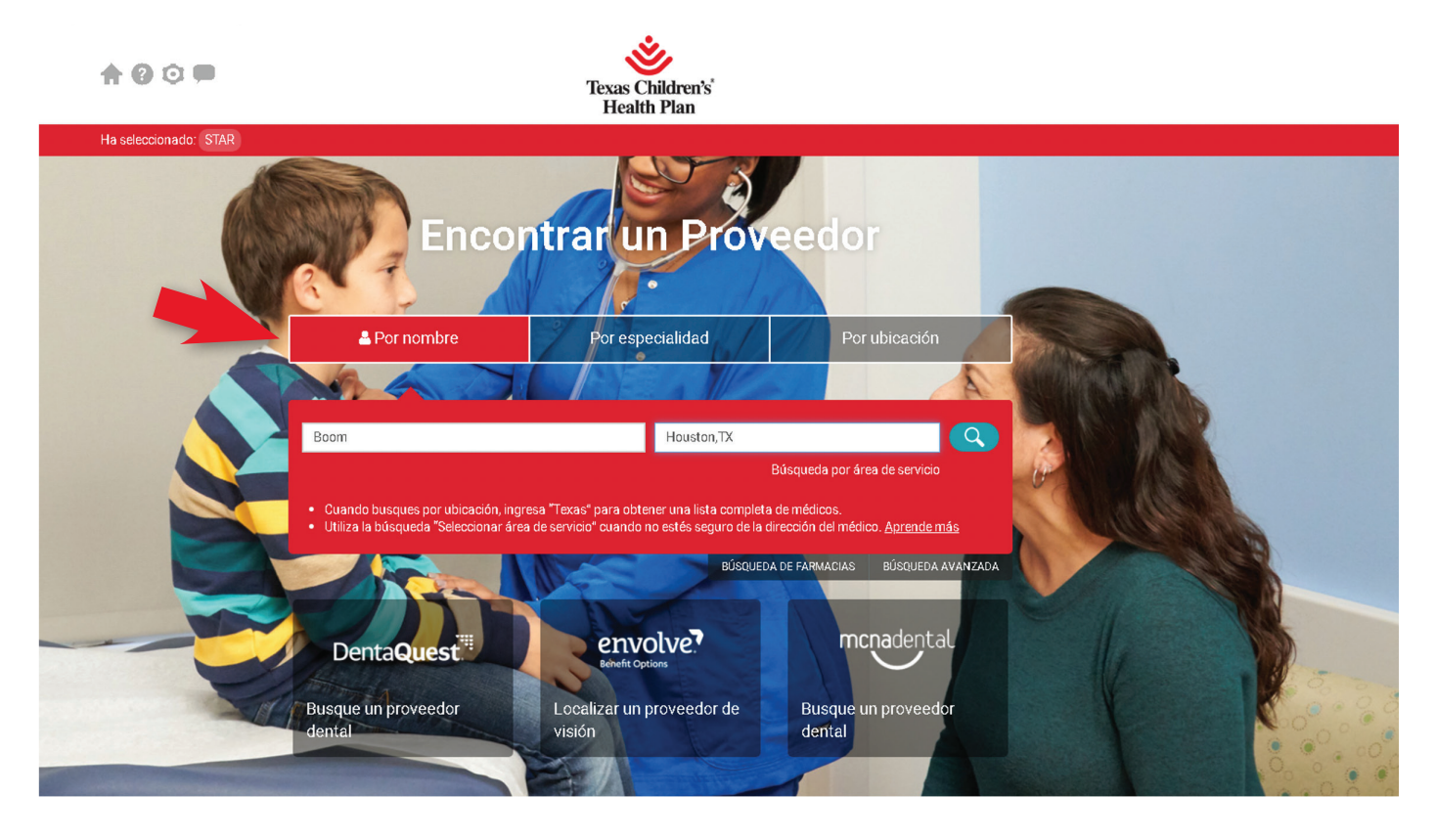

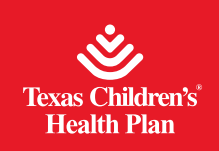

#### Resultados de la búsqueda:

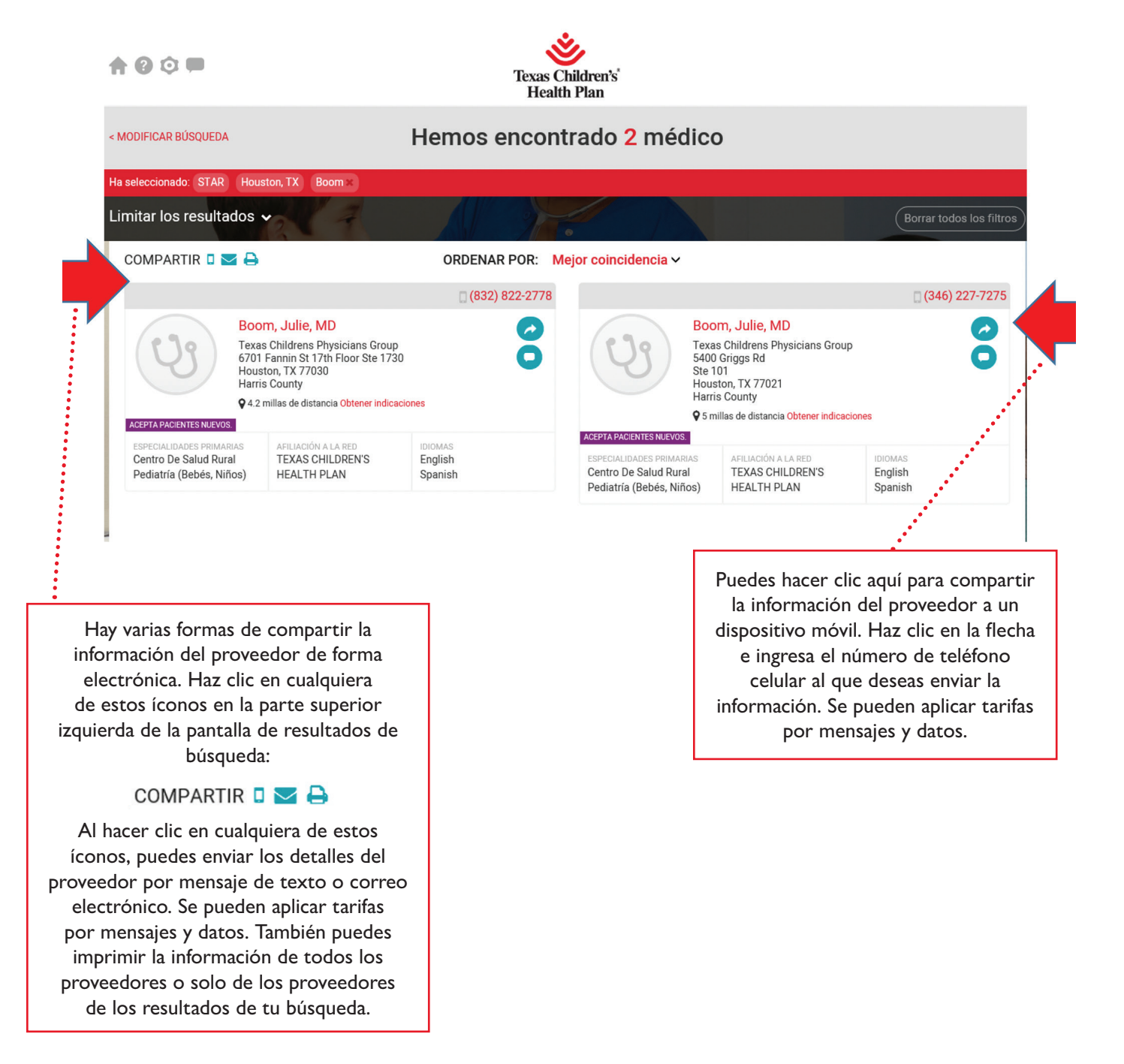

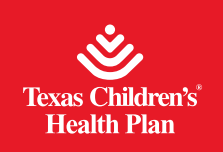

Para obtener la información de contacto del proveedor, el mapa de su ubicación y más detalles, haz clic en su nombre:

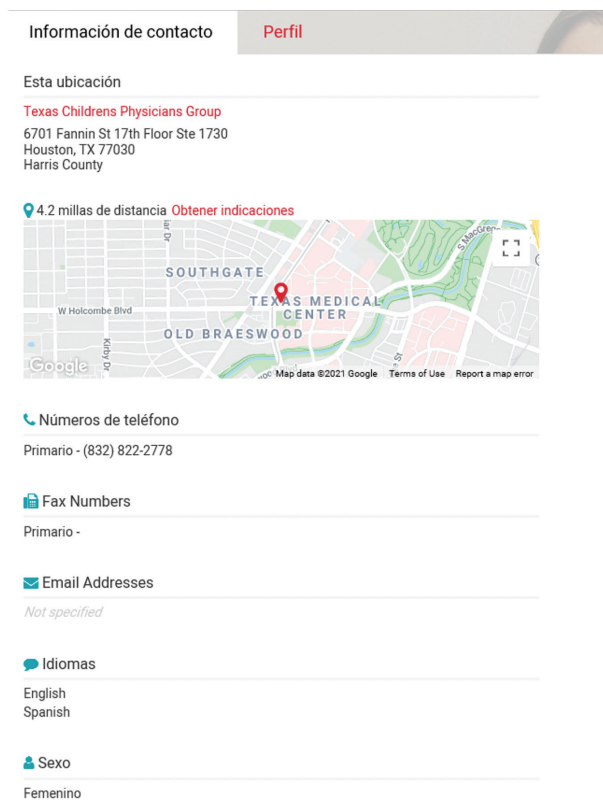

Para obtener más información sobre un proveedor, haz clic en la pestaña Perfil:

|                                                                       | Julie Boom (MD)                                                          |
|-----------------------------------------------------------------------|--------------------------------------------------------------------------|
| U;                                                                    | Centro De Salud Rural<br>Pediatría (Bebés, Niños)                        |
| Información de contacto                                               | o Perfil                                                                 |
| Esta ubicación                                                        |                                                                          |
| Texas Childrens Physicians Gro                                        | bup                                                                      |
| 6701 Fannin St 17th Floor Ste 1<br>Houston, TX 77030<br>Harris County | 730                                                                      |
| • 4.2 millas de distancia Obten                                       | ner indicaciones                                                         |
| Lar Or                                                                |                                                                          |
|                                                                       |                                                                          |
| 5001                                                                  | INGATE O                                                                 |
| W Holcombe Blvd                                                       | CENTER                                                                   |
| Coogle of                                                             | B R A E SW O O D<br>Map data 2021 Google Terms of Use Report a map error |
| 📞 Números de teléfono                                                 |                                                                          |
| Primario - (832) 822-2778                                             |                                                                          |
| 📔 Fax Numbers                                                         |                                                                          |
| Primario -                                                            |                                                                          |
| 🔀 Email Addresses                                                     |                                                                          |
| Not specified                                                         |                                                                          |
| 🗩 Idiomas                                                             |                                                                          |
| English<br>Spanish                                                    |                                                                          |

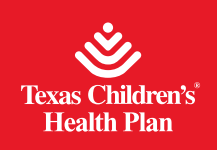

**Pasos para buscar por especialidad:** Ingresa la especialidad que estás buscando y una dirección, ciudad, código postal, condado o estado para limitar los resultados de tu búsqueda. Luego haz clic en el botón **Buscar** o presiona **Entrar**.

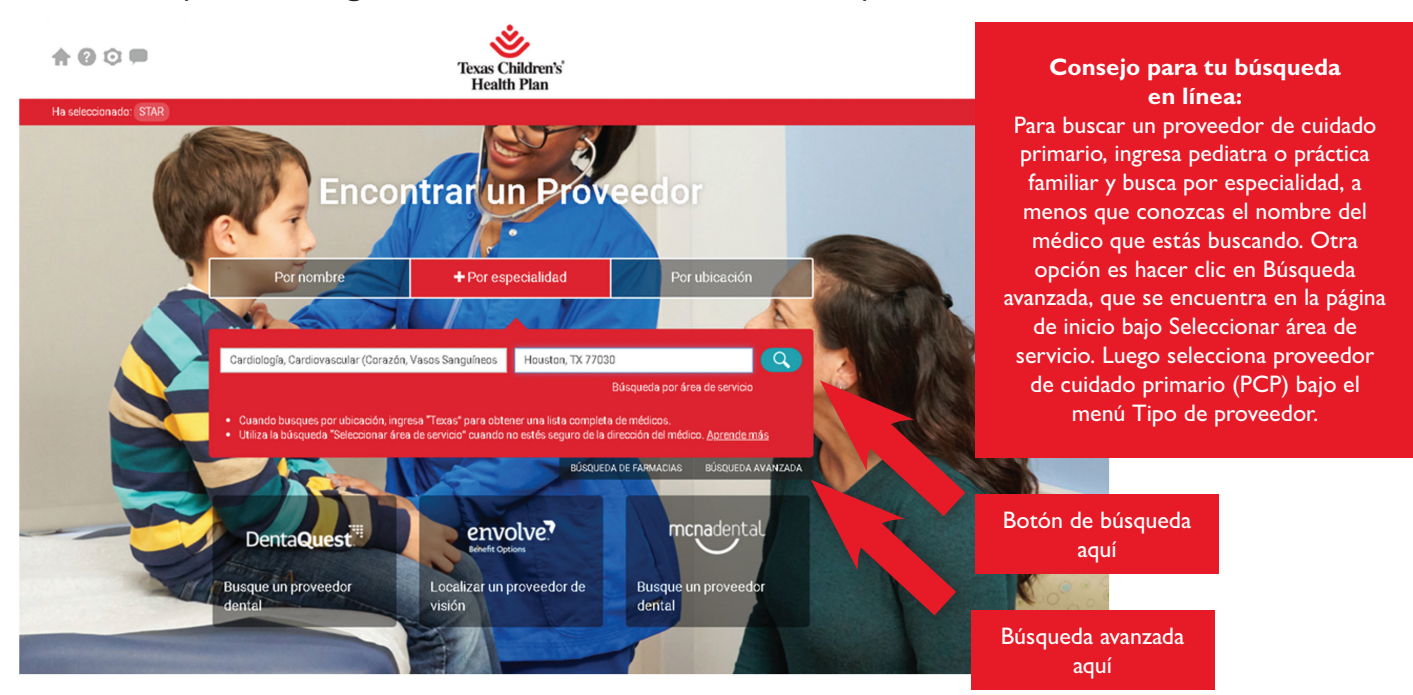

También puedes hacer clic en **Búsqueda avanzada** y luego **VER TODO** para abrir a la lista completa de especialidades disponibles:

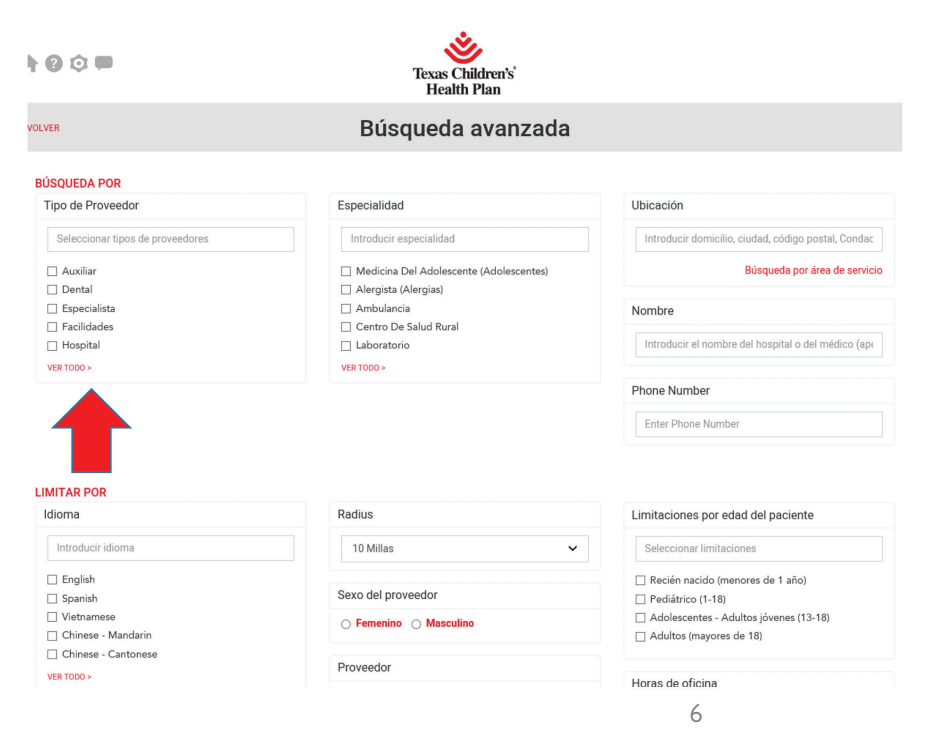

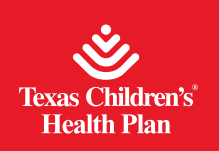

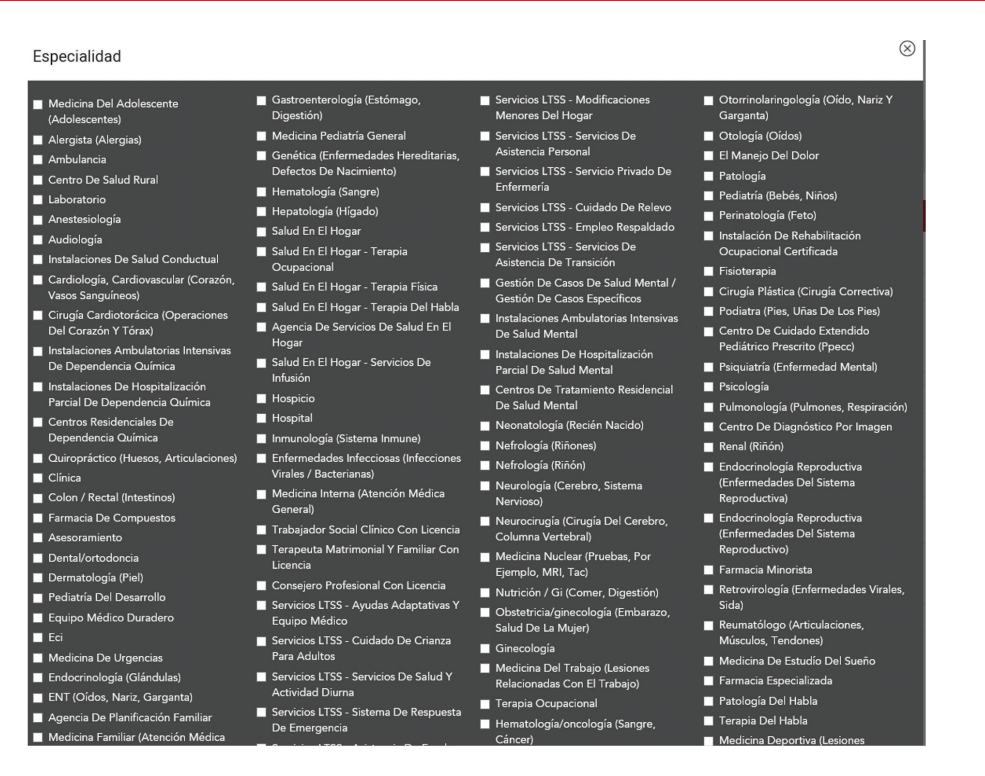

Puedes limitar los resultados de tu búsqueda completando las opciones de búsqueda adicionales (se debe ingresar la ubicación) y haciendo clic en el botón **Buscar** ubicado en la parte inferior de la pantalla:

| 00                               | Texas Children's'<br>Health Plan         |                                                            |  |  |
|----------------------------------|------------------------------------------|------------------------------------------------------------|--|--|
| VER                              | Búsqueda avanzada                        |                                                            |  |  |
| ÚSQUEDA POR                      |                                          |                                                            |  |  |
| Tipo de Proveedor                | Especialidad                             | Ubicación                                                  |  |  |
| Seleccionar tipos de proveedores | Introducir especialidad                  | Introducir domicilio, ciudad, código postal, Condac        |  |  |
| Auxiliar                         | Medicina Del Adolescente (Adolescentes)  | Búsqueda por área de servici                               |  |  |
| Dental                           | <ul> <li>Alergista (Alergias)</li> </ul> |                                                            |  |  |
| 🗌 Especialista                   | Ambulancia                               | Nombre                                                     |  |  |
| Facilidades                      | Centro De Salud Rural                    |                                                            |  |  |
| Hospital                         | Laboratorio                              | Introducir el nombre del hospital o del médico (ape        |  |  |
| VER TODO >                       | VER TODO >                               |                                                            |  |  |
|                                  |                                          | Phone Number                                               |  |  |
|                                  |                                          | Enter Phone Number                                         |  |  |
| MITAR POR<br>dioma               | Radius                                   | Limitaciones por edad del paciente                         |  |  |
| Introducir idioma                | 10 Millas 🗸                              | Seleccionar limitaciones                                   |  |  |
| English                          |                                          | <ul> <li>Recién nacido (menores de 1 año)</li> </ul>       |  |  |
| Spanish                          | Sexo del proveedor                       | Pediátrico (1-18)                                          |  |  |
| Vietnamese                       | ○ Femenino ○ Masculino                   | <ul> <li>Adolescentes - Adultos jóvenes (13-18)</li> </ul> |  |  |
| Chinese - Mandarin               |                                          | Adultos (mayores de 18)                                    |  |  |
| Chinese - Cantonese              | Bernarden                                |                                                            |  |  |
|                                  | Proveedor                                |                                                            |  |  |

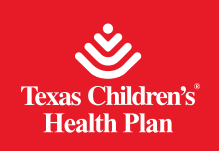

**Pasos para buscar por ubicación:** Después de seleccionar tu programa entre CHIP, STAR o STAR Kids, aparecerá esta página.

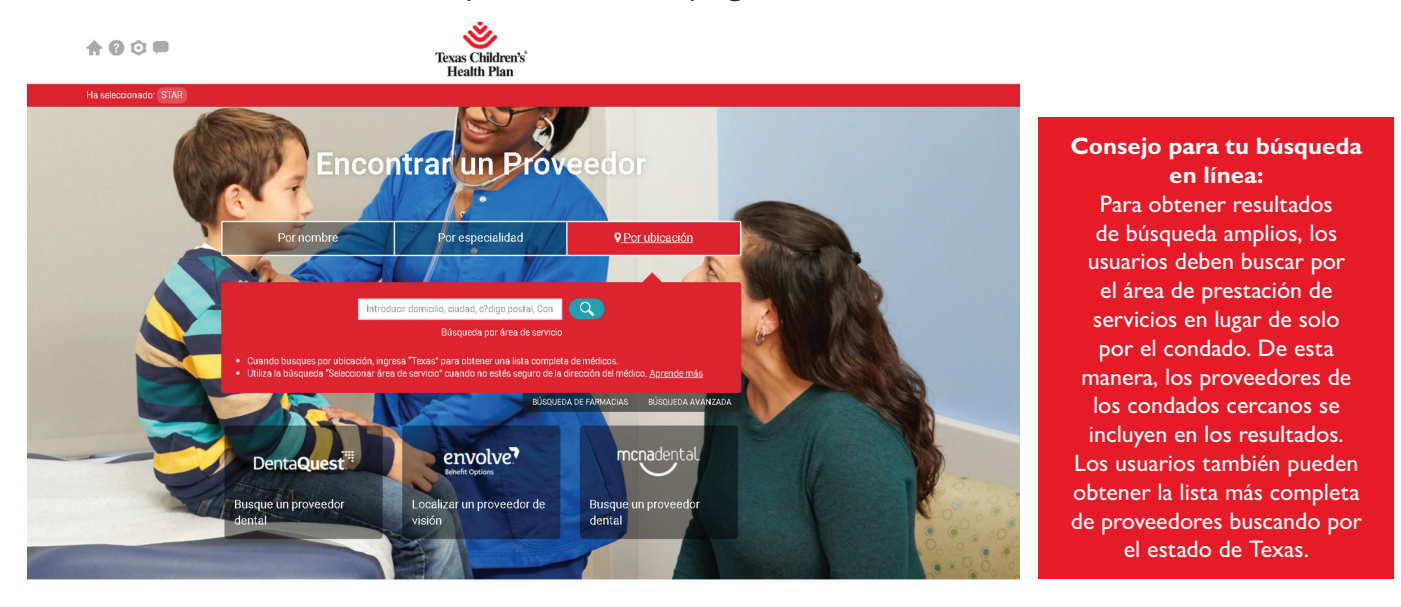

Debes ingresar una dirección, ciudad, código postal, condado o estado para limitar los resultados de tu búsqueda y hacer clic en el botón **Buscar** o presionar **Entrar**. Si recibes una gran cantidad de resultados, puedes hacer clic en **Limitar los resultados** en la barra negra en la parte superior izquierda de la pantalla.

| <b>↑ 0</b> ≎ ■                                                                                     |                                                                                                    | Texa:<br>He        | s Children's<br>alth Plan             |                                                                                                    |                                          |  |  |
|----------------------------------------------------------------------------------------------------|----------------------------------------------------------------------------------------------------|--------------------|---------------------------------------|----------------------------------------------------------------------------------------------------|------------------------------------------|--|--|
| IMODIFICAR BÚSQUEDA Hemos encontrado más de 500 doctores<br>Envíeles un correo electrónico a todos |                                                                                                    |                    |                                       |                                                                                                    |                                          |  |  |
| Ha seleccionado: STAR                                                                              | Pearland, TX 77581                                                                                                    |                    |                                       |                                                                                                    |                                          |  |  |
| _imitar los resultad                                                                               | los 🗸                                                                                                    |                    |                                       |                                                                                                    | Borrar todos los filtros                 |  |  |
| COMPARTIR 🛛 💟                                                                                      |                                                                                                    | ORDENAR POR:       | Mejor coincidencia 🗸                  |                                                                                                    |                                          |  |  |
|                                                                                                    |                                                                                                    | 🛛 (713) 775-383    | 2                                     |                                                                                                    |                                          |  |  |
| y                                                                                                  | Dunwoody, Monica, LPC<br>Counseling Concepts PC<br>2118 N Grand Blvd<br>Pearland, TX 77581<br>Brazoria County<br>• 0.9 millas de distancia Obtener indicació                       | nres               | (V)                                   | Johnston, Tara, AUD<br>Signature Hearing and Balance<br>2404 S Grand Blvd<br>Ste 100<br>Pearland, TX 77581<br>Brazoria County                                                 | 00                                       |  |  |
| ACEPTA PACIENTES NUEVOS.                                                                           |                                                                                                    |                    | ACEDTA DACIENTES MIENOS               | 1.2 millas de distancia Obtener indicación<br>1.2 millas de distancia                                                                                                    | tiones                                   |  |  |
| ESPECIALIDADES PRIMARI<br>Asesoramiento                                                            | AS AFILIACIÓN A LA RED<br>TEXAS CHILDREN'S<br>HEALTH PLAN                                                                                                    | IDIOMAS<br>English | ESPECIALIDADES PRIMARIA<br>Audiología | AFILIACIÓN A LA RED<br>TEXAS CHILDREN'S<br>HEALTH PLAN                                                                                                    | IDIOMAS<br>English<br>Chinese - Mandarin |  |  |
|                                                                                                    |                                                                                                    |                    |                                       |                                                                                                    |                                          |  |  |
|                                                                                                    |                                                                                                    | 🛛 (281) 661-846    | 0                                     |                                                                                                    | 0 (281) 661-8460                         |  |  |
| খ্য                                                                                                | Garcia, Clarisa, MD<br>Dallas Physician Medical Services fo<br>3320 Broadway St<br>Ste 126<br>Pearland, TX 77581<br>Brazoria County<br>♀ 1.3 millas de distancia Obtener indicació | r Children Inc     | (Y)                                   | Laird, William, MD<br>Dallas Physician Medical Services f<br>3320 Broadway St<br>Ste 126<br>Pearland, TX 77581<br>Brazoria County<br>♀1.3 millas de distancia Obtener indicac | for Children Inc                         |  |  |

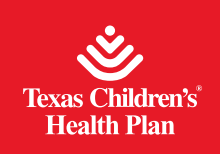

A continuación, encontrarás las opciones de búsqueda adicionales:

| ♠ @ ۞ ■                                                                  | Texas<br>Heal                                                                                                    | Children's<br>th Plan                                                                                                    |                                                                                                    |  |  |  |  |
|--------------------------------------------------------------------------|----------------------------------------------------------------------------------------------------|----------------------------------------------------------------------------------------------------|----------------------------------------------------------------------------------------------------|--|--|--|--|
| < MODIFICAR BÜSQUEDA                                                     | < MODIFICAR BUSQUEDA Hemos encontrado más de 500 doctores<br>Envieles un correo electrónico a todos                                                                             |                                                                                                    |                                                                                                    |  |  |  |  |
| Ha seleccionado: STAR Pearland,                                          | TX 77581                                                                                                    |                                                                                                    |                                                                                                    |  |  |  |  |
| Limitar los resultados 🔺                                                 | E A A                                                                                                    |                                                                                                    | Borrar todos los filtros                                                                                                    |  |  |  |  |
| Idioma                                                                   | Especialidades                                                                                                    | Horas de oficina                                                                                                    | Limitaciones por edad del paciente                                                                                                    |  |  |  |  |
| E English<br>6 Spanish<br>9 Minamsei<br>9 Chinese - Mandarin<br>Ver todo | <ul> <li>Agencia De Planificación Familiar</li> <li>Agencia De Servicio De Salud En El<br/>Jogar</li> <li>Alerginta (Alergina)</li> <li>Ambulancia</li> <li>Ver todo</li> </ul> | <ul> <li>Días laborables</li> <li>Abierta después de las 5:00 PM</li> <li>Abierta después de las 5:00 FM algunos días</li> <li>Fines de semana abiertos</li> <li>Ver todo</li> </ul> | <ul> <li>Recién nacido (menores de 1 año)</li> <li>Pediátrico (1-18)</li> <li>Adelescentes-Adultos (érenes (13-18)</li> <li>Adultos (mayores de 18)</li> <li>Ottos filtros</li> <li>vPhone Number</li> <li>v Radio</li> <li>Sexo del proveedor</li> </ul> |  |  |  |  |
| Acepta pacientes                                                         | Accesible para<br>discapacitados                                                                                                    |                                                                                                    |                                                                                                    |  |  |  |  |
| COMPARTIR 🛛 💟 🖨                                                          | ORDENAR POR: 1                                                                                                    | Mejor coincidencia ~                                                                                                    |                                                                                                    |  |  |  |  |
| Counselin<br>2118 N G<br>Peerland,<br>Brazorie C                         | dy, Monica, LPC<br>g Concepts PC<br>and Bird<br>X77561                                                                                                    | Johnston, Tara, A<br>Signature Hearing and<br>2404 S Grand Bivd<br>Ste 100<br>Pearland, TX 77581<br>Brazoria County                                                                  | UD<br>Balance                                                                                                    |  |  |  |  |

#### Iconos en la parte superior de la página y su significado:

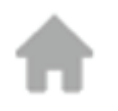

Este símbolo te regresa a la página de inicio del directorio de proveedores en línea.

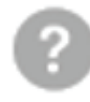

Este símbolo te lleva a una lista de preguntas frecuentes y un glosario. Para asistencia técnica, envía un correo electrónico a support@goperspecta.com

Para comunicarte con Texas Children's Health Plan para obtener ayuda: Si no puedes encontrar a tu médico o si necesitas ayuda, llama gratis a Servicios para Miembros al I-866-959-6555 (CHIP), I-866-959-2555 (STAR) o I-800-659-5764 (STAR Kids). Los proveedores que necesiten ayuda deben enviar un correo electrónico a providerrelations@texaschildrens.org.

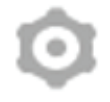

Este símbolo permite a los usuarios ajustar entre tres opciones de tamaño de fuente.

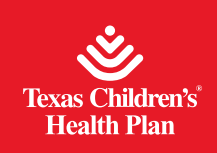

Este símbolo se puede encontrar en dos lugares diferentes en el directorio de proveedores. El que se encuentra en la parte superior de la página te permite dejar comentarios sobre la página del directorio de proveedores en línea. Primero debes seleccionar la página actual u otra antes de dejar un comentario. Por favor ingresa tus comentarios en el campo de texto libre.

También puedes dejar comentarios sobre un proveedor. El símbolo se encuentra donde se muestran los resultados de la búsqueda para cada proveedor.

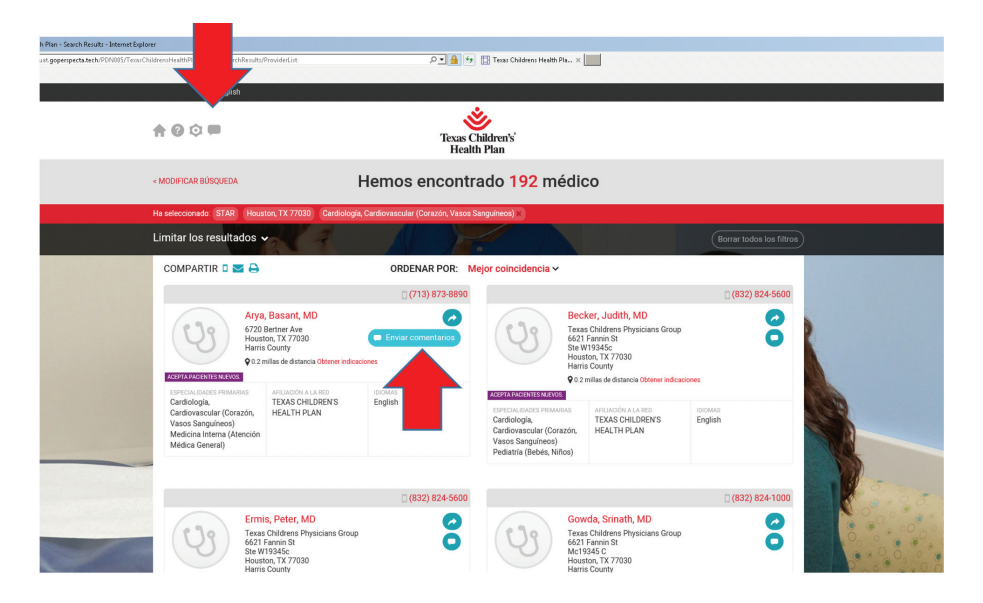

Texas Children's Health Plan recibe y administra comentarios tanto para los proveedores como para la página del directorio de proveedores.

| +0⊙■                                        |                                                 | Valoramos sus comentarios                                                     |                                                                                                    | 8     |         |                 |           |
|---------------------------------------------|-------------------------------------------------|-------------------------------------------------------------------------------|----------------------------------------------------------------------------------------------------|-------|---------|-----------------|-----------|
|                                             | < MODIFICAR BÜSC                                | Arya, Basant, MD<br>6720 Bertner Ave<br>Houston, TX 77030<br>q (713) 873-8850 | Número de teléfono incorrecto     Direccion incorrecta     Ye no acepta nuevos pacientes     Especialidad incorrecta |       |         |                 |           |
|                                             | Ha seleccionado:                                |                                                                               | <ul> <li>Fallecida / Retirada</li> <li>Lugar de práctica izquierdo</li> </ul>                                        |       |         |                 |           |
|                                             | Limitar los re-                                 | Probabilidad de que recomiende Arya, Basant,                                  | MD a amigos y familiars                                                                                              | ***** | rar tod | ios los filtros | _         |
| COMPA                                       |                                                 | Su nivel de confianza en las decisiones del pro                               | weedor                                                                                                    | ***** | (832)   | 824-5600        |           |
|                                             | 09                                              | Qué tan bien el proveedor explica las condicion                               | nes médicas                                                                                                    | ****  |         | 8               |           |
|                                             | ACEPTA PACENTES                                 | Qué tan bien el proveedor escucha y responde                                  | preguntas                                                                                                    | ****  |         |                 |           |
|                                             | ESPECIALIDADES<br>Cardiología,<br>Cardiovascula | Pasa la cantidad de tiempo adecuada con el p                                  | aciente                                                                                                    | ****  |         |                 |           |
|                                             | Vasos Sanguí<br>Medicina Inter<br>Médica Gener  | Facilidad para programar citas urgentes                                       |                                                                                                    | ****  |         |                 |           |
| Ambiente de oficina, limpieza, confort, etc |                                                 |                                                                               | ****                                                                                                    |       |         | 1               |           |
|                                             |                                                 | Personal de amabilidad y cortesía                                             |                                                                                                    | ****  | (832)   | 824-1000        | 000000000 |
|                                             | (23                                             | Nombre *                                                                      | Comentarios                                                                                                    |       | - 1     | 0               |           |
|                                             |                                                 | Email * Teléfono                                                              |                                                                                                    |       |         |                 |           |